# HIS 기능 활용하기 - CRC main 사용법 -

CRC 구희경 2025

## EMR– HIS – CRC main program

1. CRC ID 만들기 / EMR ID 만들기

2. 연구환자 등록 – My subject

3. CRC 기록의 의미와 활용

# CRC main - 부서등록

|        | CRC부서등록   |         |             |                  | <b>—</b> x   |
|--------|-----------|---------|-------------|------------------|--------------|
| -<br>1 | ■ CRC 구희경 | Q КООО2 | <b>Q</b> 조회 |                  |              |
|        | 진료과       |         | ✓ 근무기간      | 2018-06-25 🛅 ~ 🔅 | 2018-09-25 🛗 |
|        | 진료고       | 과       | 근!          | 무기간              |              |
|        | 종양임상시험    | !센터외래   | 2017-06-27  | ~ 2025-09-27     |              |
| 시스템    | 혈액종잉      | ·내과     | 2017-06-27  | ~ 2025-09-27     |              |
|        | 종양내과센터    | 종양내과    | 2015-03-10  | ~ 2025-06-30     |              |
|        |           |         |             |                  |              |
|        |           |         | 1000/       | 💼 삭제 🌂 수정 🖳      | ]저장 × 닫기     |
|        |           |         | 100%        | × 0              | + ა          |

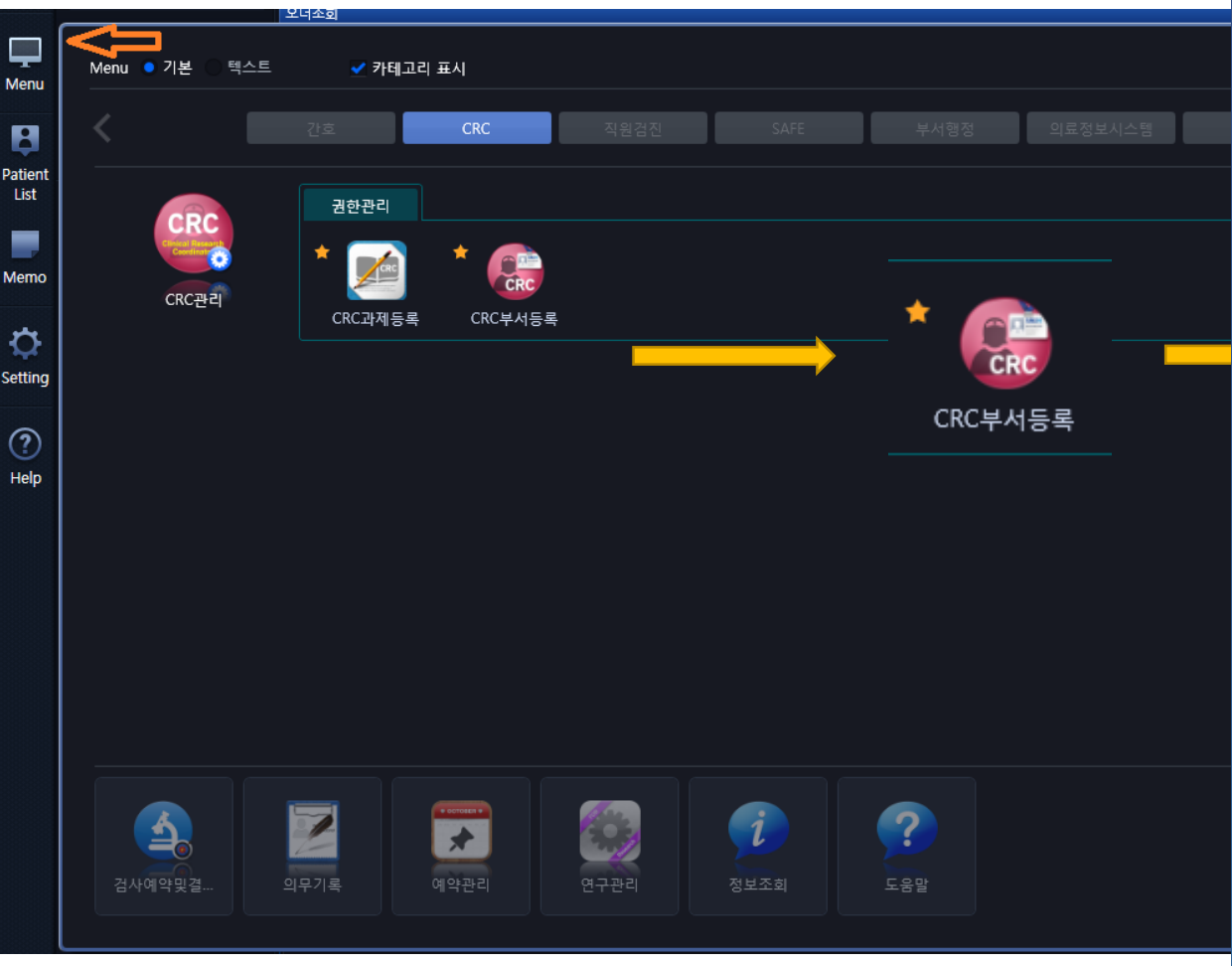

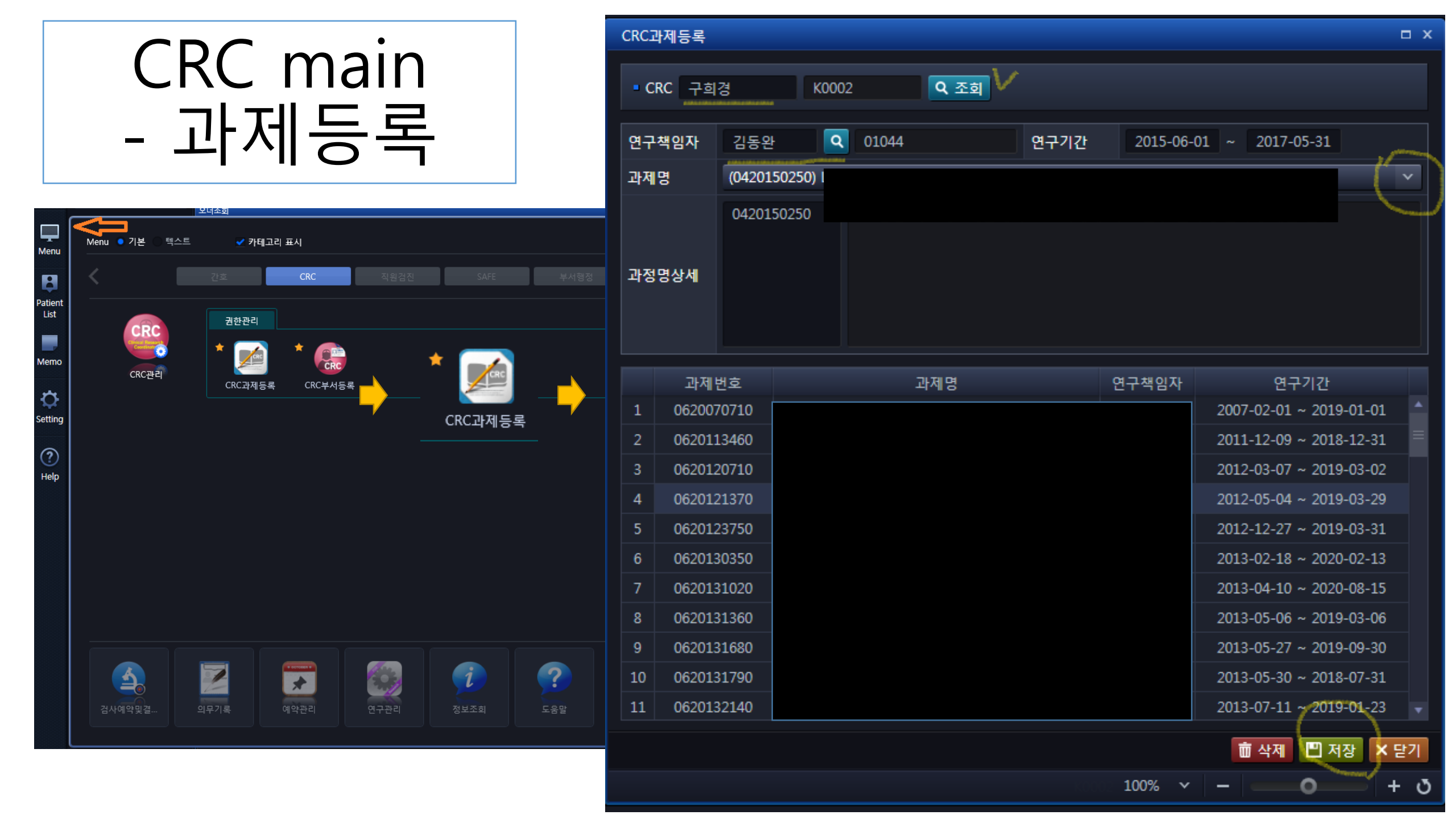

| 연구 | 신료과 전체 | ¥    | 진료의 |     | <ul> <li>Q 조회</li> </ul> |     |               |        |                   |
|----|--------|------|-----|-----|--------------------------|-----|---------------|--------|-------------------|
|    | 환자명    | 등록번호 | 성별  | 연령  | 진료과                      | 진료의 | 환자위치          | 진행상태   | 조회가능기간            |
| 1  |        |      | 여   | 55세 | 종양내과센터종양내과               | 오도연 |               | 선행검토신청 | 2021-08-30 ~ 2021 |
| 2  |        |      | 여   | 28세 | 종양내과센터종양내과               | 김미소 |               | 선행검토신청 | 2021-08-30 ~ 2021 |
| 3  |        |      | 남   | 67세 | 종양내과센터종양내과               | 김태민 | 091-02        | 선행검토신청 | 2021-08-31 ~ 2021 |
| 4  |        |      | 남   | 66세 | 종양내과센터종양내과               | 김범석 | 암병원 항암낮병동     | 선행검토신청 | 2021-09-01 ~ 2021 |
| 5  |        |      | 여   | 63세 | 종양내과센터종양내과               | 김동완 |               | 선행검토신청 | 2021-09-01 ~ 2021 |
| 6  |        |      | 여   | 49세 | 종양내과센터종양내과               | 김미소 | 종양내과센터종양내과    | 선행검토신청 | 2021-09-01 ~ 2021 |
| 7  |        |      | 남   | 73세 | 종양내과센터종양내과               | 김정선 |               | 선행검토신청 | 2021-09-03 ~ 2021 |
| 3  |        |      | 여   | 76세 | 종양내과센터종양내과               | 김미소 |               | 선행검토신청 | 2021-09-03 ~ 2021 |
| 9  |        |      | 남   | 61세 | 종양임상시험센터외래               | 한세원 |               | 선행검토신청 | 2021-09-03 ~ 2021 |
| 10 |        |      | 여   | 59세 | 종양내과센터종양내과               | 오도연 |               | 선행검토신청 | 2021-09-06 ~ 2021 |
| 1  |        |      | 남   | 56세 | 종양내과센터종양내과               | 김미소 |               | 선행검토신청 | 2021-09-06 ~ 2021 |
| 2  |        |      | 여   | 46세 | 종양임상시험센터외래               | 임석아 |               | 선행검토신청 | 2021-09-06 ~ 2021 |
| }  |        |      | 남   | 60세 | 종양내과센터종양내과               | 김동완 |               | 선행검토신청 | 2021-09-06 ~ 2021 |
|    |        |      | 여   | 51세 | 종양내과센터종양내과               | 임석아 | 암병원 항암낮병동 핵의학 | 선행검토신청 | 2021-09-07 ~ 2021 |
|    |        |      | 여   | 35세 | 종양내과센터종양내과               | 임석아 | 영상의학과 종양내과센터  | 선행검토신청 | 2021-09-07 ~ 2021 |
|    |        |      | 남   | 81세 | 종양내과센터종양내과               | 김정선 |               | 선행검토신청 | 2021-09-07 ~ 2021 |
| 7  |        |      | 여   | 64세 | 종양내과센터종양내과               | 오도연 | 종양내과센터종양내과    | 선행검토신청 | 2021-09-07 ~ 2021 |
| В  |        |      | 여   | 62세 | 종양내과센터종양내과               | 임석아 |               | 선행검토신청 | 2021-09-07 ~ 2021 |
| 9  |        |      | 남   | 61세 | 종양내과센터종양내과               | 김태민 |               | 선행검토신청 | 2021-09-07 ~ 2021 |
| )  |        |      | 남   | 80세 | 종양내과센터종양내과               | 김정선 |               | 선행검토신청 | 2021-09-07 ~ 2021 |
| 1  |        |      | 남   | 75세 | 종양내과센터종양내과               | 김정선 | 암병원 항암낮병동     | 선행검토신청 | 2021-09-07 ~ 2021 |
| 2  |        |      | 여   | 41세 | 종양내과센터종양내과               | 이대원 |               | 선행검토신청 | 2021-09-08 ~ 2021 |
| ;  |        |      | 여   | 32세 | 종양내과센터종양내과               | 윤지선 | 심혈관센터 종양내과센터  | 선행검토신청 | 2021-09-08 ~ 2021 |
|    |        |      | 여   | 47세 | 종양내과센터종양내과               | 한세원 |               | 선행검토신청 | 2021-09-09 ~ 2021 |
|    |        |      | 여   | 55세 | 종양내과센터종양내과               | 이경훈 |               | 선행검토신청 | 2021-09-09 ~ 2021 |
| 6  |        |      | 여   | 63세 | 종양내과센터종양내과               | 한세원 |               | 선행검토신청 | 2021-09-09 ~ 2021 |
| 7  |        |      | 남   | 79세 | 종양내과센터종양내과               | 김태민 |               | 선행검토신청 | 2021-09-09 ~ 2021 |
| 28 |        |      | ф   | 54세 | 종양내과센터종양내과               | 하세원 |               | 선행검토신청 | 2021-09-09 ~ 2021 |

Spre-Screen 취소
한 연구환자등록 ☑ 엑셀

[부서등록 – Pre-Screen]

- 부서등록을 한 해당 과에서 연구자가 보내 준 Pre-SCR 대상자를 볼 수 있음.
- 단, 해당 리스트는 연 구자가 보내준 일자로 부터 2주간만 유효함.
- 따라서 해당 대상자를 지속적으로 보기 위해 서는 "연구환자 등록 "을 진행해서 [My subject] 리스트로 옮 겨 두어야 함.

Logout Menu Patient List

C Setting

? Help

## 연구자의 Pre-SCR 등록

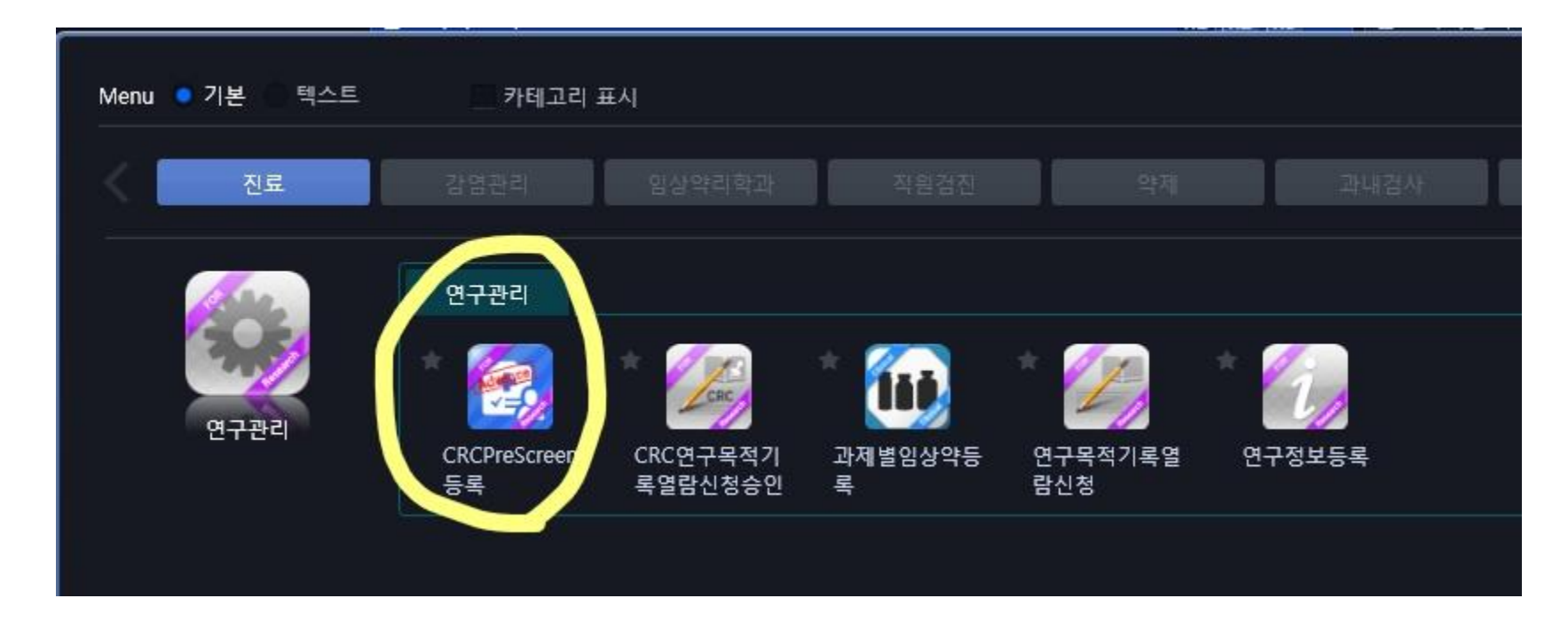

- 연구자가 [CRCPreScreen등록] 을 클릭하여 "해당 과 (ex.종양내과)" 선택
- "해당 과 (ex.종양내과)" 로 매칭되어 있는 연구간호사는 CRC main 화면 [Pre-Screen] 화 면에서 검색하여 환자 pre-screening 진행

## My subject 등록 하기

 Pre-SCR 완료 후 동의서를 작성 → CRC 가 "연구환자 등록"

#### or

• 연구자가 임상시험약 처방시 default 값(피 험자 번호 or 이니셜 or 배정번호) 입력 – 처방이 이루어진 CTC/CCTCO 과제의 My subject 로 등재됨.

#### or

• 연구자가 [연구관리] 메뉴에서 바로 환자의 해당 "연구 정보 등록"을 통해 default 값 (피험자 번호 or 이니셜 or 배정번호) 입력

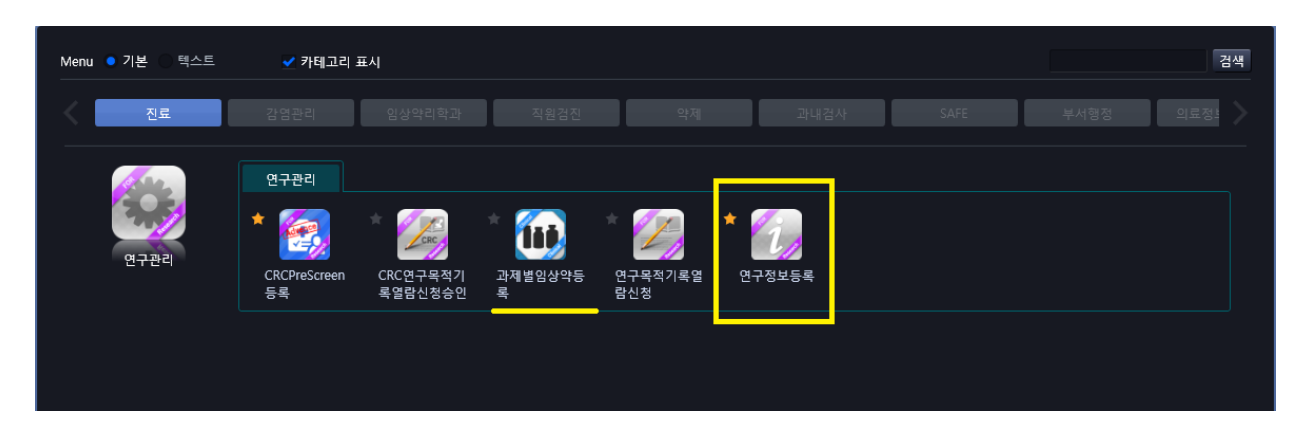

| 환자정보<br>과제명 (0420150010)<br>0420150010 |  |
|----------------------------------------|--|
| 과제명 (0420150010)<br>0420150010         |  |
| 0420150010                             |  |
| 과제명상세                                  |  |
|                                        |  |
| 연구책임자 김범석 65535                        |  |
| 연구기간 2015-01-15 ~ 2015-09-14           |  |
| 피험자번호                                  |  |
| Initial                                |  |
| 배정번호                                   |  |
| ·····································  |  |

# My Subject 관리 – 진행 / FollowUP

### [연구등록 – My Subjects]

- 연구등록을 하면 환자는 my subject 로 옮겨지고, 진행상태로 자동 설정됨
- 해당 환자가 투약이 완료 되면 followUP 상태로 변
   경 → 다른 과제로 연구등
   록이 가능해짐
- SF 또는 연구종료를 선택
   하게 되면 완전 삭제가 됨
   → SF / 종료 환자 모두 FU
   선택
- "연구환자등록"에서 대상
   자 번호 / 배정번호 등 추
   가 입력 수정 가능 8

|            | Pre-Screen My Subjects 연구용 의무기록조회 |      |        |              |                       |          |           |       |                        |            |  |  |
|------------|-----------------------------------|------|--------|--------------|-----------------------|----------|-----------|-------|------------------------|------------|--|--|
| <b>-</b> ę | 친구책임자 전기                          |      | • 연구과제 | (0620113460) | ) LUX-Lung 7: EGFR ម្ | 변이 양성. 🗸 | • 연구진료과 전 | 친체    | ✓ ■ 진료의 전체             | · Q 조회     |  |  |
|            | 환자명                               | 등록번호 | 성별     | 연령           | 진료과                   | 진료의      | 환자위치      | 연구책임자 | 과제명                    | 진행상태       |  |  |
|            |                                   |      | 남      | 74세          | 종양내과센터종양니             | 이세훈      |           | 김동완   | LUX-Lung 7: EGFR 변이 양성 | · 연구환자등록진행 |  |  |
|            |                                   |      | 여      | 64세          | 종양내과센터종양니             | 이세훈      |           | 김동완   | LUX-Lung 7: EGFR 변이 양성 | 5 FollowUP |  |  |
|            |                                   |      | 여      | 45세          | 종양내과센터종양니             | 이세훈      |           | 김동완   | LUX-Lung 7: EGFR 변이 양성 | 5 FollowUP |  |  |
| 4          |                                   |      | 여      | 82세          | 종양내과센터종양니             | 이세훈      |           | 김동완   | LUX-Lung 7: EGFR 변이 양성 | 5 FollowUP |  |  |
|            |                                   |      | 남      | 84세          | 종양내과센터종양니             | 김태민      |           | 김동완   | LUX-Lung 7: EGFR 변이 양성 | 5 FollowUP |  |  |
|            |                                   |      | 여      | 65세          | 종양내과센터종양니             | 이세훈      |           | 김동완   | LUX-Lung 7: EGFR 변이 양성 | S FollowUP |  |  |

🗈 연구환자등록 🛇 연구등록취소(탈락) Follow up 연구종료 🗵 엑셀

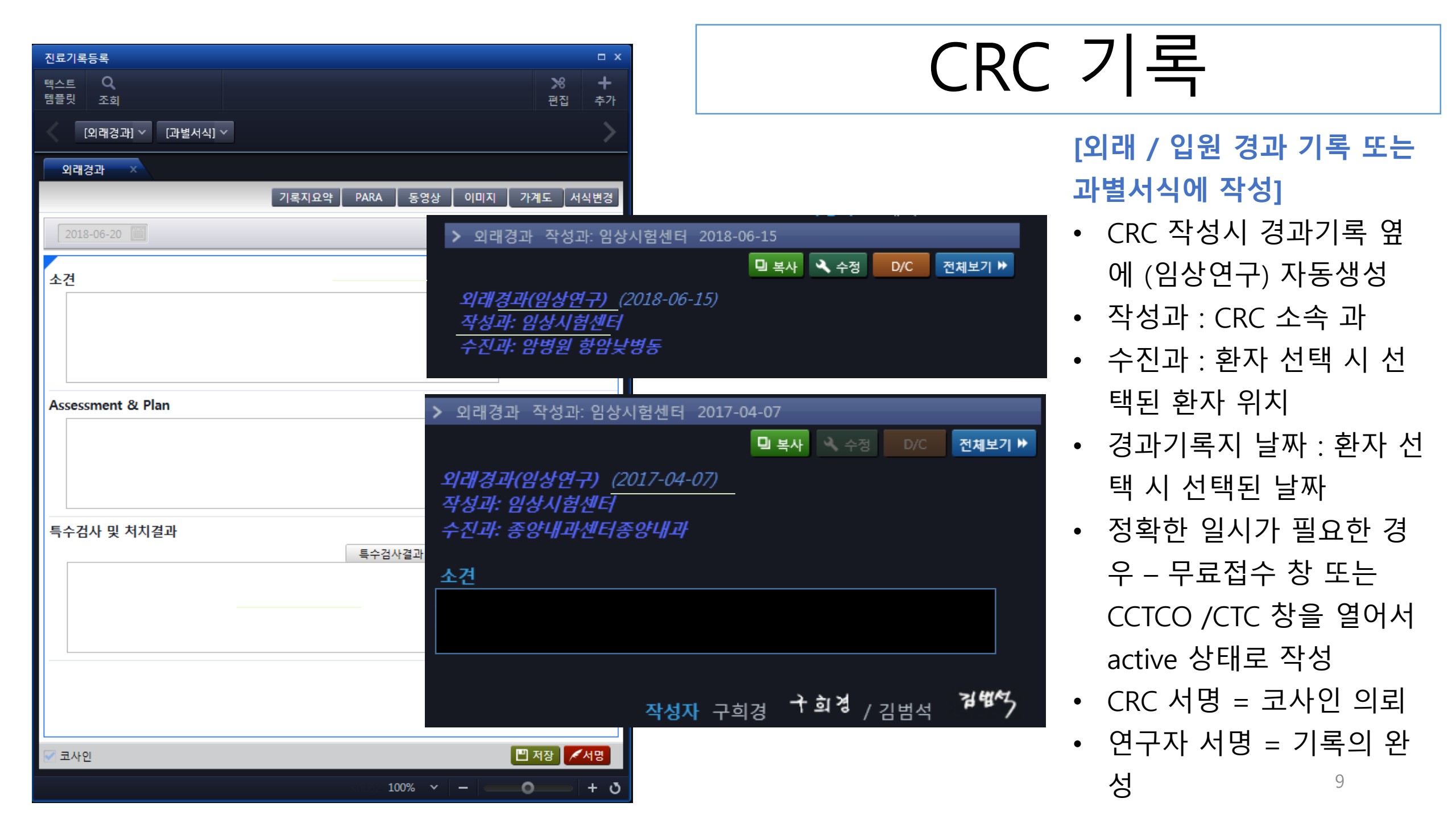

## 연구용 의무기록 조회 : 2주간 EMR 접근 허용

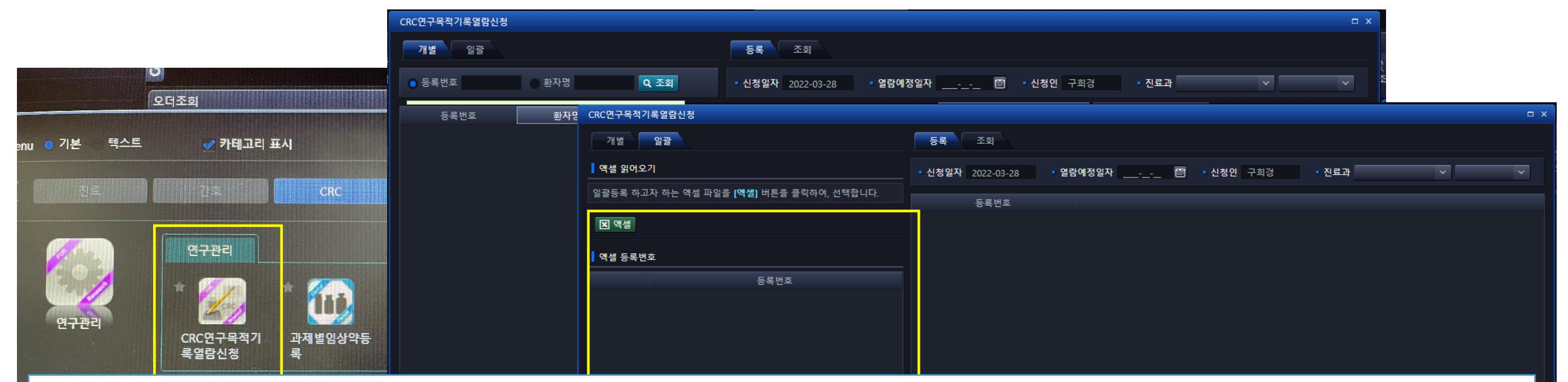

▶ CRC 연구목적기록 열람 신청: 환자이름과 병록번호만 기재하여 신청 – 엑셀파일로 업로드 가능

- 연구자가 1차 승인
- 정보보호실에서 2차 승인 : 1일 이내 처리 됨
- ▶ Patient List 에서 [연구용 의무기록조회]
- 2주가 승인된 환자의 리스트가 올라오고 모든 보기 기능이 활성화 됨

× 닫7

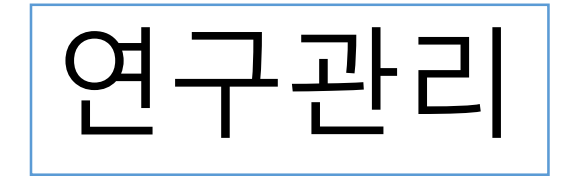

|            | 오더조희              |              |              | X       | 1 x2 x3 x 검사                              | 결과조회 |
|------------|-------------------|--------------|--------------|---------|-------------------------------------------|------|
| nu 이기본 텍스트 | ♥ 카테고리 :          | ΞĄ           | 7.9.747      | 0 28 32 | 8 (1) (1) (1) (1) (1) (1) (1) (1) (1) (1) |      |
|            | 연구관리              | Cito         |              |         |                                           |      |
|            | #                 | *            | *            | *       | *                                         |      |
| 연구관대       | CRC연구목적기<br>록열람신청 | 과제별임상약등<br>록 | 연구과제정보관<br>리 | 연구입원안내문 | 연구환자등록조<br>회                              |      |
|            |                   |              |              |         |                                           |      |
|            |                   |              |              |         |                                           |      |
|            |                   |              |              |         |                                           |      |
|            |                   |              |              |         |                                           |      |

### ≻ [과제별 임상약 등록]

• 임상시험약 확인 – 내과제와 매칭

### ▶ [연구과제정보관리]

 과제등록된 연구들의 EMR 로 해당 과제번호가 접수된 내용 및 IRB 승인 내용을 통해 통계 확 인

### ≻ [연구환자등록조회]

• 연구환자로 등록된 환자들의 현재 진행 상태를 확인할 수 있음 – Cycle / SCR no. / Enroll no.

### ≻ [연구입원안내문]

- 연구환자 입원시 병동과의 의사소통 창구
- 환자 개인 보험 입원 또는 연구비 입원 상관없
   이 활용 가능
- 주의사항, 입원 중 부탁할 연구활동, 연구 프로 세스로 해야 할 일 등을 알리고 병동 스텝이 교 대에 상관없이 해당 사항을 알 수 있게

| 과제별임상약등록                      |        | 연구환자등록조회   |      |                               |               |            |             | Ŧ -        | . <b>-</b> x |
|-------------------------------|--------|------------|------|-------------------------------|---------------|------------|-------------|------------|--------------|
| ● 일반명 ● 상품명 ● 코드 acetami Q 조회 | 과제번호   | ■ 등록번호     | ٩    | <ul> <li>오더기간 2022</li> </ul> | -03-21 🛅 ~ 20 | 22-03-28 🗐 | Q 조회        |            |              |
| 코드 항목명                        | 코드     |            |      |                               |               |            |             |            |              |
| YDA5202R                      |        | 오더일        | 등록번호 | 성명                            | 과제번호          | 시험대상자번호    | Cycle/Visit | 배정번호       |              |
| YAAPSUM                       |        | 2022-03-23 |      |                               | 0620190590    | 6005010    | C31D1       |            |              |
|                               |        | 2022-03-22 |      |                               | 0620171970    | 1198       | C51 D1      | 1198       |              |
| YYYPCTAAP                     |        | 2022-03-21 |      |                               | 0620184530    | 82011018   | C30D1       | NA         |              |
|                               |        | 2022-03-22 |      |                               | 0620212820    | 14S006     | V3          | RA1109     |              |
|                               |        | 2022-03-24 |      |                               | 0620202380    | 4027       | C6D15       |            |              |
|                               |        | 2022-03-25 |      |                               | 0620215650    | R211       | D39         |            |              |
|                               |        | 2022-03-22 |      |                               | 0620214870    | 15S010     | V2          | 11R145     |              |
|                               |        | 2022-03-22 |      |                               | 0620216130    | 2008       | D1          |            |              |
|                               |        | 2022-03-24 |      |                               | 0620216130    | 2008       | D3          |            |              |
|                               |        | 2022-03-21 |      |                               | 10-2020-0260  | 1746       | V42         |            |              |
|                               |        | 2022-03-24 |      |                               | 0620151270    | 82001106   | C77D1       | 1610       |              |
|                               |        | 2022-03-24 |      |                               | 0620170090    | 3400       | C66D1       |            |              |
|                               |        | 2022-03-22 |      |                               | 0620212000    | 1-04-S-054 | Run-in      |            |              |
|                               |        | 2022-03-21 |      |                               | 0620195080    | R071       | V3          |            |              |
|                               |        | 2022-03-22 |      |                               | 1720140037    | 820656     | NA          | NA         |              |
|                               |        | 2022-03-22 |      |                               | 0620211500    | 02-R021    | V3          |            |              |
|                               |        | 2022-03-24 |      |                               | 0620184190    | 148435     | C12D1       |            |              |
|                               |        | 2022-03-24 |      |                               | 0620191070    | E6001014   | C31D1       |            |              |
|                               |        | 2022-03-24 |      | $\mathbf{G}$                  | ᅴᅱᄃ           | ニコス        | 히           | 코호트B       |              |
|                               | F 능록 📃 | 2022-03-23 |      | 연구·                           | 완지경           | ㅋ폭소        | 1외 🗖        |            |              |
|                               |        | 2022-03-22 |      | _                             |               |            |             |            |              |
|                               |        |            |      |                               |               |            |             |            |              |
| 🕧 문의 : 임상시험센터악국 (내선. 1688)    |        |            |      |                               |               |            | ×           | 닫기         |              |
|                               |        |            |      |                               |               | 100%       | 6 v – –     | <b>•</b> • | + ð          |

#### 연구과제정보관리

|    | 과제번호       | 의뢰사          | PI  | Phase | 목표<br>피험자수 | SCR<br>피험자수 | 등록<br>피험자수            | SCR 탈락<br>피험자수 | IRB 접수일    | IRB 승인일    | 계약일        | 개시<br>모임일 | 첫피험자<br>등록일 | 마지막<br>피험자<br>완료일 | IRB 종료<br>보고일 | 진행상황 |           |
|----|------------|--------------|-----|-------|------------|-------------|-----------------------|----------------|------------|------------|------------|-----------|-------------|-------------------|---------------|------|-----------|
| 51 | 0620160600 | 한국아스트라제네카(주) | 김범석 | 제3상   | 7          | 10          | 5                     | 0              | 2016-02-05 | 2016-02-23 | 2016-02-24 | 🛗         | 2016-03-03  | 2017-08-31        | 2020-01-20    | 진행   |           |
| 52 | 0620201190 | 한국노바티스(주)    | 김동완 | 제2상   |            |             |                       | 0              | 2020-03-11 | 2020-03-12 | 2020-03-31 | 🛅         | 2020-04-27  | 2022-08-19        |               | 진행   |           |
| 53 | 1020200010 |              | 김동완 |       | 5          | 0           | 2                     | 0              | 2019-11-04 | 2019-11-18 | 2020-01-06 | 🕮         |             |                   |               | 진행   |           |
| 54 | 0620202440 | (유)한국비엠에스제약  | 김미소 | 제3상   | 4          | 5           | 4                     |                | 2020-04-09 | 2020-04-17 | 2020-06-22 | 🛗         | 2020-09-24  | 2022-05-07        |               | 진행   |           |
| 55 | 0720195066 | 고려대학교 안암병원   | 김미소 | 제2상   |            |             |                       | 0              | 2019-07-08 | 2019-07-08 | 2019-07-08 | 🛗         | 2020-07-07  | 2021-04-01        |               | 종료   |           |
| 56 | 0620201500 | 한국노바티스(주)    | 김태민 | 제1상   | 5          | 4           | 5                     | 0              | 2020-03-12 | 2020-03-24 | 2020-04-28 | 🛗         | 2020-08-26  | 2021-06-08        | 2022-03-21    | 진행   |           |
| 57 | 1020210030 |              | 김미소 |       |            |             |                       | 0              | 2021-02-10 | 2021-02-18 | 2021-02-19 | 🛗         | 2021-02-25  | 2021-02-25        | 2021-04-08    | 진행   |           |
| 58 | 0620211990 | 한국아이큐비아 주식회사 | 김범석 | 제1상   | 4          | 3           | 3                     | 0              | 2021-04-12 | 2021-04-15 | 2021-05-03 | 🛗         | 2021-08-20  | 2022-06-03        |               | 진행   |           |
| 59 | 1020200520 |              | 김미소 |       |            |             |                       |                | 2020-11-17 | 2020-11-17 | 2020-11-18 | 🛗         | 2020-11-23  | 2020-11-23        | 2020-12-29    | 진행   |           |
| 60 | 1020210120 |              | 김태민 |       | 0          |             |                       | 0              | 2021-03-31 | 2021-04-07 | 2021-04-12 | 🛗         | 2021-04-15  | 2021-06-10        | 2021-06-09    | 진행   |           |
| 61 | 1020200530 |              | 김범석 |       |            |             |                       | 0              | 2020-11-19 | 2020-11-25 | 2020-12-01 | 🛗         | 2020-12-02  | 2020-12-16        | 2021-02-18    | 진행   |           |
| 62 | 1020210140 |              | 김범석 |       |            |             |                       | 0              | 2021-04-14 | 2021-04-21 | 2021-04-21 | 🛗         | 2021-04-28  | 2021-07-09        | 2021-06-09    | 진행   |           |
| 63 | 1020200550 |              | 김태민 |       |            |             |                       | 0              | 2020-11-26 | 2020-11-30 | 2020-12-09 | 🛗         | 2020-12-11  | 2021-05-13        | 2021-07-08    | 진행   |           |
| 64 | 1020210280 |              | 김동완 |       | 25         | 15          | 14                    | 0              | 2021-05-04 | 2021-05-04 | 2021-05-11 |           | 2021-05-13  | 2022-05-02        |               | 진행   |           |
| 65 | 1020210240 |              | 김범석 |       |            |             |                       | 0              | 2021-04-26 | 2021-04-28 | 2021-04-30 |           | 2021-05-10  | 2021-10-27        | 2021-12-24    | 진행   |           |
| 66 | 1020210330 |              | 윤지선 |       |            | 2           | ~ -                   |                | - $     -$ |            | 1 1        | 🖽         | 2021-06-23  | 2022-01-25        |               | 진행   |           |
| 67 | 1020210520 |              | 김태민 |       | 2          | 1           | ୍ ମ୍ <mark>ୟ</mark> – | ┍┷╶⊥╩┟╭        | 세성         | 모끈         | ト리         | 🛅         | 2021-11-30  | 2022-04-19        |               | 진행   |           |
| 68 | 1020210600 |              | 김미소 |       |            | 1           |                       |                |            |            | - 1        | 🖽         | 2021-12-30  | 2021-12-30        | 2022-02-03    | 진행   |           |
| 69 | 1020210610 |              | 김정선 |       |            | 1           | 2                     | 0              | 2021-12-08 | 2021-12-13 | 2021-12-15 | 🕅         | 2021-12-28  | 2021-12-28        | 2022-03-07    | 진행   |           |
|    |            |              |     |       |            |             |                       |                |            |            |            |           |             |                   |               |      | ☑ 엔섹 ★ 단기 |

Н

□x Q 조회

0

100% 🗸 🗕

+ ð

# CRC 메뉴 - 도움말 - 화면 매뉴얼 참조

| CRC와먼매뉴얼                                                                              |                                                                                                    |
|---------------------------------------------------------------------------------------|----------------------------------------------------------------------------------------------------|
| <ul> <li>Q 조회</li> <li>→ 검사예약및결과</li> </ul>                                           | + 확대 원래크기 - 축소                                                                                                    |
| <ul> <li>► 검사예약및결과</li> <li>□ 검사진행상태조회</li> <li>□ 검사결과조회</li> <li>□ 검사예약관리</li> </ul> | 서울대학교병원 차세대 HIS 구축 사용자매뉴얼                                                                                                    |
| ▶ I 의무기록<br>▶ II 예약관리<br>▶ II CRC관리                                                   | 검사결과(-)                                                                                                    |
| ▶ 🗁 연구관리<br>▶ 늘 정보조회                                                                  | 화면개요 간접진료의 검사결과를 조회한다.                                                                                                    |
| ▶ 🗁 도움말                                                                               | 제약조건 N/A                                                                                                    |
|                                                                                       | 검사결과                                                                                                    |
|                                                                                       | 1주       2주       1달       6달       1년       3년       전체       ● 오더일 ( 미결과 항목)       보고일         검       ● 전체       이상검사       현장검사 제외       ● 오더일 ( 미결과 항목)       보고일         질       접수일       검사명       검사결과       직전결과       수정전 결과       비고         2017       01.2004       12004       126       ▲ |
|                                                                                       |                                                                                                    |
|                                                                                       | 위분류 업무지침명 검사결과조회<br>방당부서 이 당자 이 전화번호                                                                                                    |
|                                                                                       | ·일형식         ·민일·성일         ·001년 1월 1일 월요일         ·민일·수정일         ·001년 1월 1일 월요일                                                                                                    |
|                                                                                       |                                                                                                    |

|                       | Reminder    |            | L⊚ ⊐ ⊡ø<br>∓_□× |
|-----------------------|-------------|------------|-----------------|
| 연구 진료 S 회송<br>회송 S 관리 | Active 목록 3 | 삭제/만료 목록 🕄 | 🛛 🔍 조회 🕇 추가     |
|                       |             |            |                 |
|                       |             |            |                 |
|                       | 전체 ~        |            |                 |
|                       |             |            |                 |
|                       | 2021-12-15  |            | 작성자 : 📃 🔍 💼     |

- ▶ 환자정보의 기본 내용으로 뜨게 되는 기본 배너로 [연구] 환자등록이 되고, 현재 진행상태인 경우 해당 아이 콘이 생성되며 아이콘에 화살표 커서를 갖다 대면 PI 이름과 CRC 이름이 나타남 – 해당 진료과 연락은 최소 한 할 수 있음
- ▶ [R] 기능은 Reminder 로 누구나 주의 알람을 공유하기 위한 차원에서 활용되고 있음
- 해당 정보에 금지약물 리스트를 올리게 되면 응급실 및 기타 타과외래에서도 검색이 가능하므로 활용
- 해당 약제 투약이 완료된 이후에는 반드시 삭제할 것 등록 후 삭제가 안 되어 있어서 혼선 발생!